# 转专业报名操作说明

## 1. 转出院系审核操作说明

1.1. 查看报名情况

1. 在学生报名后, 进入菜单: 学籍管理 > 转专业管理 > 转出院系审核

可查看本院系学生的报名情况,默认为待审核状态,可切换学年学期和批次查看往年报 名情况;

也可通过查询条件查询其他审核状态的学生申请(转出院系通过、转出院系不通过、转 入院系通过、未录取、已录取、学籍异动生效)

| 您当前位置:                                | : 学籍管理 > 氧           | 专专业管   | 管理 > 转出院系由    | 政       |               |                      |               |                                |     |     |     |              |
|---------------------------------------|----------------------|--------|---------------|---------|---------------|----------------------|---------------|--------------------------------|-----|-----|-----|--------------|
| 批次: 2018级转                            | 转业 > 学年4             | 刘阳: 20 | 018-2019学年2学期 | 切换学期    |               |                      |               |                                |     |     |     |              |
| ····································· |                      | ■审     | 核 ▾ 💽 代理报名:   | ▲导出 副转专 | 业通知导出 🗷 个人i   | ●知单导出 マ 🛃 打          | 「印个人通知单 ▼     |                                | _   |     | - / | 1 - 12 of 12 |
| 学号:                                   |                      |        | 学号            | 姓名      | 院系            | 专业                   | 转入院系          | 转入专业                           | 成绩单 | 申请单 | 状态  | 佐证材料         |
| 姓名:                                   |                      |        | 180917007     | 潘亚豪     | 社会学院          | 应用心理学                | 社会学院          | 社会学                            | 查看  | 申请单 | 待审核 |              |
| 院系:                                   | . ~                  |        | 180814044     | 魏靖周     | 商学院           | 国际商务                 | 政治与公共管理学<br>院 | 政治学与行政学                        | 查看  | 申请单 | 待审核 |              |
| 专业:<br>方向:                            | · · ·                |        | 180404058     | 王艺霖     | 政治与公共管理学<br>院 | 行政管理学                | 政治与公共管理学<br>院 | 政治学与行政学                        | 查看  | 申请单 | 待审核 |              |
| 是否代理:                                 |                      | Ψ      | 180622036     | 旦増桑姆    | 外国语学院         | 法律翻译                 | 政治与公共管理学<br>院 | 国际政治                           | 查看  | 申请单 | 待审核 |              |
| 1004 10                               | <b>甲核</b>            |        | 180811080     | 杨星宇     | 商学院           | 工商管理学                | 商学院           | 经济学                            | 查看  | 申请单 | 待审核 |              |
| <u></u>                               | Vnintés              |        | 180622033     | 夏莉娟     | 外国语学院         | 法律翻译                 | 光明新闻传播学院      | 新闻学                            | 查看  | 申请单 | 待审核 |              |
| 转                                     | 出院系通过                | Φ      | 180825045     | 代然      | 商学院           | 金融工程(成思危<br>现代金融菁英班) | 商学院           | 经济学                            | 查看  | 申请单 | 待审核 |              |
| 45                                    | 出院祭禾通过               |        | 180608024     | 潘嘉仪     | 外国语学院         | 英语                   | 商学院           | 国际商务                           | 查看  | 申请单 | 待审核 |              |
| 新未已                                   | 5人院条通过<br>5录取<br>3录取 |        | 180811074     | 孙侯泽     | 商学院           | 工商管理学                | 法治信息管理学院      | 信息管理与信息系<br>统 ( 法治信息管理<br>方向 ) | 查看  | 申请单 | 待审核 |              |
| 教                                     | 场处未通过                |        | 180811046     | 丑鹏宇     | 商学院           | 工商管理学                | 政治与公共管理学      | 政治学与行政学                        | 查看  | 申请单 | 待审核 |              |

2. 点击成绩单下的"查看"按钮,可查看学生的成绩单;右上角有导出、打印按钮

| 蝉          |                             | 下载并安装火狐打印插件   |                       | 副导出 骨打印 🕃 关 |
|------------|-----------------------------|---------------|-----------------------|-------------|
|            |                             | 成绩单           |                       |             |
| 雅凝<br>政管理学 | 學号:180404049<br>平均学分绩点:3.61 | <b>学</b><br>平 | 院:政治与公共管理学院<br>均分数:84 | 1           |
| 课程号        | 课程名                         | 学分            | 成绩                    | 课程属性        |
| 20000021   | 军训                          | 1             | 82                    | 必修          |
| 507030802  | 中外音乐经典                      | 2             | 87                    | 选修          |
| 507020333  | 逻辑导论                        | 3             | 84                    | 遗修          |
| 116030441  | 网球(-)                       | 1             | 82                    | 必修          |
| 108010464  | 学术英语 ( 一 )                  | 4             | 78                    | 必修          |
| 305030133  | 管理学原理                       | 3             | 87                    | 必修          |
| 107010042  | 军事理论                        | 2             | 99                    | 必修          |
| 405010402  | 西方政治史                       | 2             | 83                    | 限选          |
| 405031093  | 行政学说史                       | 3             | 86                    | 限选          |
| 509010172  | 计算机概论                       | 2             | 84                    | 任选          |
| 309010033  | 高等数学 ( 一 )                  | 3             | 82                    | 必修          |
| 126000013  | 中华文明通论                      | 3             | 85                    | 必修          |
| 305010013  | 政治学原理                       | 3             | 75                    | 必修          |
| 110010062  | 思想道德修养与法律基础                 | 2             | 82                    | 必修          |

#### 3. 点击申请单下的"申请单"按钮, 可查看学生申请原因; 右上角可导出、打印

| 下载并安装火弧打印播件<br>▲●●田 ●● 打印                                                                                                    |           |             |           |  |  |  |  |  |  |  |  |  |
|----------------------------------------------------------------------------------------------------|-----------|-------------|-----------|--|--|--|--|--|--|--|--|--|
|                                                                                                    | 中国政法大学本和  | 斗生转专业申请表    |           |  |  |  |  |  |  |  |  |  |
| 姓名                                                                                                    | 佘雅凝       | 学号          | 180404049 |  |  |  |  |  |  |  |  |  |
| 原院系                                                                                                    | 政治与公共管理学院 | 原专业         | 行政管理学     |  |  |  |  |  |  |  |  |  |
| 申请转入院系                                                                                                    | 外国语学院     | 申请转入专业      | 英语        |  |  |  |  |  |  |  |  |  |
| 联系方式                                                                                                    |           | 19801138852 |           |  |  |  |  |  |  |  |  |  |
| 做出转英语专业这个决定首先显基于我对英语的兴趣,从小到大英语一直是我喜欢也较擅长的科目,所以如果能在大学学习我最喜欢的科目那真的是再幸非<br>的事情了。其次,这个选择也是基于我的未来发展目标。我最厚想的职业规划是在四大行或者跨国公司里从基并换。两外投资等活动中与法律相关的部分。<br>申请事由 定合同等,而这些工作对不论是法律如识还是实法基础能带很高的变要。法律英语专业可以提供一个极对应的学习应确。我的计划是修道斯和法律的双学们<br>后出国读LLM学位,英语专业的课程安排涉及听、说、读、写多个方面,对于我英语水平的提高会有系统性的帮助,同时专业还设置美国诉讼法等双语特<br>程,对我未来出国读研会有新接的作用。 |           |             |           |  |  |  |  |  |  |  |  |  |

## 1.2. 代理报名

#### 1. 点击"代理报名"按钮

|            | ▼恐当則位       | 直:字耤          | 官埋 > 转专业      | 官埋 > 转出防 | 元杀甲核          |           |               |         |     |     |     |   |
|------------|-------------|---------------|---------------|----------|---------------|-----------|---------------|---------|-----|-----|-----|---|
| : 2018级    | 吸转专业 🗸 学会   | <b>手学期:</b> 2 | 018-2019学年2学期 | 切换学期     |               |           |               |         |     |     |     |   |
| 直询条        | 件           | <b>2</b> f    | 代理报名 🗙 导出     | 副转专业通知   | 导出 📝 个人通知单    | 导出 🗸 🛃 打印 | □个人通知单 -      |         |     |     |     | 1 |
| 学号:        |             |               | 学号            | 姓名       | 院系            | 专业        | 转入院系          | 转入专业    | 成绩单 | 申请单 | 状态  |   |
| 姓名:        |             |               | 180404049     | 佘雅凝      | 政治与公共管理<br>学院 | 行政管理学     | 外国语学院         | 英语      | 查看  | 申请单 | 待审核 |   |
| 院系:        | >           |               | 180917007     | 潘亚豪      | 社会学院          | 应用心理学     | 社会学院          | 社会学     | 查看  | 申请单 | 待审核 |   |
| 专业:<br>方向: | ``          |               | 180814044     | 魏靖周      | 商学院           | 国际商务      | 政治与公共管理<br>学院 | 政治学与行政学 | 查看  | 申请单 | 待审核 |   |
| I否代理:      |             |               | 180404058     | 王艺霖      | 政治与公共管理<br>学院 | 行政管理学     | 政治与公共管理<br>学院 | 政治学与行政学 | 查看  | 申请单 | 待审核 |   |
| 重調         | 得申依<br>置 查询 |               | 180622036     | 旦増桑姆     | 外国语学院         | 法律翻译      | 政治与公共管理<br>学院 | 国际政治    | 查看  | 申请单 | 待审核 |   |

#### 2. 选择要代理报名的学生点击报名,搜索框可搜索学生学号

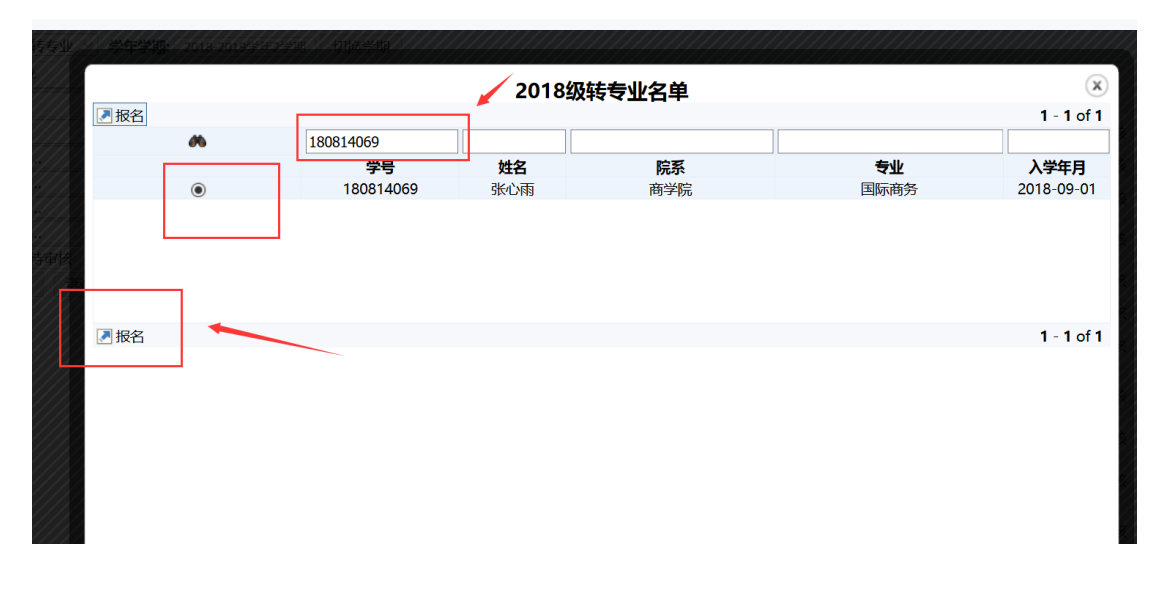

#### 3. 选择"填报专业", 上传"佐证材料", 填写"申请原因"后提交即可

| · · · · · |          |      | ,,      |           |                 |   |     |                  |
|-----------|----------|------|---------|-----------|-----------------|---|-----|------------------|
|           |          | 三转专业 | 伸请      |           |                 |   |     |                  |
|           |          | 一转专业 | 比代理申请表  |           |                 |   |     |                  |
|           |          |      | 学号:     | 180814069 |                 |   |     |                  |
|           | ~        |      | 姓名:     | 胀心雨       |                 |   |     |                  |
|           | <u>×</u> |      | 院系: )   | 商学院       |                 |   |     |                  |
|           | ~        |      | 专业:     | 国际商务      |                 |   | 1 / |                  |
| 审核        | ~        |      | *填报专业:  | 汉语言文学     | 2               | ▼ |     |                  |
| 查询        |          |      | * 佐证材料: | 浏览 穿      | 新建 DOCX 文档.docx |   |     |                  |
|           |          |      | *申请原因:  | 申请原因      |                 |   |     | 三注:陈述字数限定在300字以内 |
|           |          |      |         | 提交申请      |                 |   |     |                  |

#### 4. 提交申请后, 代表转出院系审核通过, 后面了下载佐证材料

| 欠: 2018级转专业 ~ 学 | 年学期: 20 | 018-2019学年2学期            | 切换学期    |               |                      |               |                                |     |     |        |                     |
|-----------------|---------|--------------------------|---------|---------------|----------------------|---------------|--------------------------------|-----|-----|--------|---------------------|
| 直面条件            | 医代      | 理报名 🕄 导出 🛃               | 转专业通知导出 | 日 💌 个人通知单导出   | - 三打印个人通知            | ]单 🗸          |                                |     |     |        | 1 - 14 of 14        |
| 学号:             |         | 学号                       | 姓名      | 院系            | 专业                   | 转入院系          | 转入专业                           | 成绩单 | 申请单 | 状态     | 佐证材料                |
| 姓名:             |         | 180404049                | 佘雅凝     | 政治与公共管理学 院    | 行政管理学                | 外国语学院         | 英语                             | 查看  | 申请单 | 待审核    |                     |
| 院系:             | × □     | 180917007                | 潘亚豪     | 社会学院          | 应用心理学                | 社会学院          | 社会学                            | 查看  | 申请单 | 待审核    |                     |
| 专业:<br>方向:      |         | 18081 <mark>4</mark> 044 | 魏靖周     | 商学院           | 国际商务                 | 政治与公共管理学<br>院 | 政治学与行政学                        | 查看  | 申请单 | 待审核    |                     |
| l否代理            | × 🗆     | 180404058                | 王艺霖     | 政治与公共管理学<br>院 | 行政管理学                | 政治与公共管理学<br>院 | 政治学与行政学                        | 查看  | 申请单 | 待审核    |                     |
| 重置  查询          |         | 180622036                | 旦增桑姆    | 外国语学院         | 法律翻译                 | 政治与公共管理学 院    | 国际政治                           | 查看  | 申请单 | 待审核    |                     |
|                 |         | 180811080                | 杨星宇     | 商学院           | 工商管理学                | 商学院           | 经济学                            | 查看  | 申请单 | 待审核    |                     |
|                 |         | 180622033                | 夏莉娟     | 外国语学院         | 法律翻译                 | 光明新闻传播学院      | 新闻学                            | 查看  | 申请单 | 待审核    |                     |
|                 |         | 180825045                | 代然      | 商学院           | 金融工程(成思危<br>现代金融菁英班) | 商学院           | 经济学                            | 查看  | 申请单 | 待审核    |                     |
|                 |         | 180608024                | 潘嘉仪     | 外国语学院         | 英语                   | 商学院           | 国际商务                           | 查看  | 申请单 | 待审核    |                     |
|                 |         | 180811074                | 孙俣泽     | 商学院           | 工商管理学                | 法治信息管理学院      | 信息管理与信息系<br>统 ( 法治信息管理<br>方向 ) | 查看  | 申请单 | 待审核    |                     |
|                 |         | 180811046                | 丑鹏宇     | 商学院           | 工商管理学                | 政治与公共管理学<br>院 | 政治学与行政学                        | 查看  | 申请单 | 待审核    |                     |
|                 |         | 180825017                | 姚文康     | 商学院           | 金融工程(成思危<br>现代金融菁英班) | 商学院           | 经济学                            | 查看  | 申请单 | 待审核    |                     |
|                 |         | 181015030                | 许晓晓     | 马克思主义学院       | 思想政治教育               | 商学院           | 经济学                            | 查看  | 申请单 | 待审核    | +                   |
|                 |         | 180814069                | 张心雨     | 商学院           | 国际商务                 | 人文学院          | 汉语言文学                          | 查看  | 申请单 | 转出院系通过 | 新建 DOCX 文<br>档.docx |

#### 5. 左侧查询条件可查找已代理的申请

| ✔您当前位置:学籍管理 > 转专业管理 > 转出院系审核                     |             |             |          |           |            |      |       |     |     |        |                     |  |  |
|--------------------------------------------------|-------------|-------------|----------|-----------|------------|------|-------|-----|-----|--------|---------------------|--|--|
| 批次: 2016级转专业 ✓ <b>学年学期</b> : 2016-2019学年2学期 切换学期 |             |             |          |           |            |      |       |     |     |        |                     |  |  |
| <b>三</b> 查询条件                                    | <b>P</b> ft | 代理报名 🔊 导出 🖷 | 计转专业通知导出 | 🗷 个人通知单导出 | 🖌 🛃 打印个人通知 | 〕单 - |       |     |     |        | 1 - 1 of 1          |  |  |
| 学号:                                              |             | 学号          | 姓名       | 院系        | 专业         | 转入院系 | 转入专业  | 成绩单 | 申请单 | 状态     | 佐证材料                |  |  |
| 姓名:                                              |             | 180814069   | 张心雨      | 商学院       | 国际商务       | 人文学院 | 汉语言文学 | 查看  | 申请单 | 转出院系通过 | 新建 DOCX 文<br>档.docx |  |  |
| 院系: ∨                                            |             |             |          |           |            |      |       |     |     |        |                     |  |  |
| 专业 ~                                             |             |             |          |           |            |      |       |     |     |        |                     |  |  |
|                                                  | 1           |             |          |           |            |      |       |     |     |        |                     |  |  |
| 状态                                               |             |             |          |           |            |      |       |     |     |        |                     |  |  |
| 重置 查询                                            | <b>2</b> ft | 代理报名 🔏 导出 🖷 | 转专业通知导出  | 🗷 个人通知单导出 | • 🛃 打印个人通知 | 〕单 ▼ |       |     |     |        | 1 - 1 of 1          |  |  |
|                                                  |             |             |          |           |            |      |       |     |     |        |                     |  |  |

### 1.3. 转出院系审核

审核时间开始后,"审核"按钮出现,可选中学生进行审核

| 及转专业 ~ <b>学年</b> | 学期: 20 | 18-2010学年2学期 | 切换学期     |               |                      |               |         |     |     |        |              |
|------------------|--------|--------------|----------|---------------|----------------------|---------------|---------|-----|-----|--------|--------------|
| 件                | 回审     | 核 - 🗷 代理 🛛 名 | ★ 导出 副转转 | 山通知导出 🛃 个人让   | 通知单导出 🗸 💌 打          | 「印个人通知单 →     |         |     |     |        | 1 - 14 of 14 |
|                  | 21     | · 市城         | 姓名       | 院系            | 专业                   | 转入院系          | 转入专业    | 成绩单 | 申请单 | 状态     | 佐证材料         |
|                  | 21     | 軍核不通过 149    | 佘雅凝      | 政治与公共管理学<br>院 | 行政管理学                | 外国语学院         | 英语      | 查看  | 申请单 | 转出院系通过 |              |
| ~                |        | 180917007    | 潘亚豪      | 社会学院          | 应用心理学                | 社会学院          | 社会学     | 查看  | 申请单 | 待审核    |              |
| ~                |        | 180814044    | 魏靖周      | 商学院           | 国际商务                 | 政治与公共管理学<br>院 | 政治学与行政学 | 查看  | 申请单 | 待审核    |              |
| ~                |        | 180404058    | 王艺霖      | 政治与公共管理学<br>院 | 行政管理学                | 政治与公共管理学<br>院 | 政治学与行政学 | 查看  | 申请单 | 待审核    |              |
| 重 查询             |        | 180622036    | 旦増桑姆     | 外国语学院         | 法律翻译                 | 政治与公共管理学<br>院 | 国际政治    | 查看  | 申请单 | 待审核    |              |
|                  |        | 180811080    | 杨星宇      | 商学院           | 工商管理学                | 商学院           | 经济学     | 查看  | 申请单 | 待审核    |              |
|                  |        | 180622033    | 夏莉娟      | 外国语学院         | 法律翻译                 | 光明新闻传播学院      | 新闻学     | 查看  | 申请单 | 待审核    |              |
|                  |        | 180825045    | 代然       | 商学院           | 金融工程(成思危<br>现代金融菁英班) | 商学院           | 经济学     | 查看  | 申请单 | 待审核    |              |
|                  |        | 180608024    | 潘嘉仪      | 外国语学院         | 英语                   | 商学院           | 国际商务    | 查看  | 申请单 | 待审核    |              |

# 2. 转入院系审核操作说明

### 2.1. 查看报名情况

1. 在学生报名后,进入菜单:学籍管理 > 转专业管理 > 转入院系审核

可查看转入本院系学生的报名情况,默认为转出院系通过状态,可切换学年学期和批次 查看往年报名情况;

也可通过查询条件查询其他审核状态的学生申请(转出院系通过、转出院系不通过、转 入院系通过、未录取、已录取、学籍异动生效)

|            | 置:学籍管理 > 转         | 转动的   | <u> き理 &gt; 转入院系</u> | 审核         |               |         |       |       |     |          |        |                     |
|------------|--------------------|-------|----------------------|------------|---------------|---------|-------|-------|-----|----------|--------|---------------------|
| 批次: 2018   | 汲转专业 🗸 <b>学年</b> 等 | 学期: 2 | 018-2019学年2学期        | 切换学期       |               |         |       |       |     |          |        |                     |
| = 直间条      | 件                  | X     | 出 副转专业通知             | 导出 💌 个人通知  | 单导出 🗸 💽 打印个人  | 通知单 🗸   |       |       |     |          |        | 1 - 2 of 2          |
| 学号:        |                    |       | 学号                   | 姓名         | 院系            | 专业      | 转入院系  | 转入专业  | 成绩单 | 申请单      | 状态     | 佐证材料                |
| 姓名:        |                    |       | 180404049            | 佘雅凝        | 政治与公共管理学<br>院 | 行政管理学   | 外国语学院 | 英语    | 查看  | 申请单      | 转出院系通过 |                     |
| 院系:<br>专业: | ~                  |       | 180814069            | 张心雨        | 商学院           | 国际商务    | 人文学院  | 汉语言文学 | 查看  | 申请单      | 转出院系通过 | 新建 DOCX 文<br>档.docx |
| 方向:        | ~                  |       |                      |            |               |         |       |       |     |          |        |                     |
| 是否代理:      | v                  |       |                      |            |               |         |       |       |     |          |        |                     |
| 状态         | 転出院系通过  イ          | _     |                      |            |               |         |       |       |     | <b>\</b> |        |                     |
| 重          |                    |       |                      |            |               |         |       |       |     | <b>\</b> |        |                     |
|            | 待审核                |       |                      |            |               |         |       |       |     | <u> </u> |        |                     |
|            | 转出院系通过             | ×.    | 出 🗐 转专业通知            | 导出 🛃 个人通知的 | 单导出 🗸 💽 打印个人  | ▼ 单 氓 画 |       |       |     | · · · ·  |        | 1 - 2 of 2          |
|            | 转出院系未通过            |       |                      |            |               |         |       |       |     | 1        |        |                     |
|            | 转入院系通过             |       |                      |            |               |         |       |       |     | \        |        |                     |
|            | 未录取                |       |                      |            |               |         |       |       |     | \        |        |                     |
|            | 已录取                |       |                      |            |               |         |       |       |     | (        |        |                     |
|            | 教务处未通过             |       |                      |            |               |         |       |       |     |          |        |                     |
|            | 学籍异动生效             |       |                      |            |               |         |       |       |     |          |        |                     |

2. 点击成绩单下的"查看"按钮,可查看学生的成绩单;右上角有导出、打印按钮

| 大戦弁安能と戦」印刷版件     副母出 信 |                                                                                      |     |    |      |  |  |  |  |  |  |  |  |
|------------------------|--------------------------------------------------------------------------------------|-----|----|------|--|--|--|--|--|--|--|--|
|                        |                                                                                      | 成绩单 |    |      |  |  |  |  |  |  |  |  |
| ▶雅凝<br>テ政管理学           | 学号::80404049         学校:此1805454营理学统           学         平均学分域点:3.51         平均分数:84 |     |    |      |  |  |  |  |  |  |  |  |
| 课程号                    | 课程名                                                                                  | 学分  | 成绩 | 课程属性 |  |  |  |  |  |  |  |  |
| 20000021               | 军训                                                                                   | 1   | 82 | 必修   |  |  |  |  |  |  |  |  |
| 507030802              | 中外音乐经典                                                                               | 2   | 87 | 选修   |  |  |  |  |  |  |  |  |
| 507020333              | 逻辑导论                                                                                 | 3   | 84 | 遗修   |  |  |  |  |  |  |  |  |
| 116030441              | 网球 ( 一 )                                                                             | 1   | 82 | 必修   |  |  |  |  |  |  |  |  |
| 108010464              | 学术英语 (一)                                                                             | 4   | 78 | 必修   |  |  |  |  |  |  |  |  |
| 305030133              | 管理学原理                                                                                | 3   | 87 | 必修   |  |  |  |  |  |  |  |  |
| 107010042              | 军事理论                                                                                 | 2   | 99 | 必修   |  |  |  |  |  |  |  |  |
| 405010402              | 西方政治史                                                                                | 2   | 83 | 限选   |  |  |  |  |  |  |  |  |
| 405031093              | 行政学说史                                                                                | 3   | 86 | 限选   |  |  |  |  |  |  |  |  |
| 509010172              | 计算机概论                                                                                | 2   | 84 | 任选   |  |  |  |  |  |  |  |  |
| 309010033              | 高等数学(一)                                                                              | 3   | 82 | 必修   |  |  |  |  |  |  |  |  |
| 126000013              | 中华文明通论                                                                               | 3   | 85 | 必修   |  |  |  |  |  |  |  |  |
| 305010013              | 政治学原理                                                                                | 3   | 75 | 必修   |  |  |  |  |  |  |  |  |
| 110010062              | 思想道德修养与法律基础                                                                          | 2   | 82 | 必修   |  |  |  |  |  |  |  |  |

### 3. 点击申请单下的"申请单"按钮, 可查看学生申请原因; 右上角可导出、打印

| 传 <del>专</del> 业申请单 | ▶ ● ● ● ● ● ● ● ● ● ● ● ● ● ● ● ● ● ● ●                                                                   |                                                                                                    |                                                                                                    |  |  |  |  |  |  |  |  |  |  |
|---------------------|----------------------------------------------------------------------------------------------------|----------------------------------------------------------------------------------------------------|----------------------------------------------------------------------------------------------------|--|--|--|--|--|--|--|--|--|--|
|                     | 中国政法大学本和                                                                                                  | 斗生转专业申请表                                                                                                    |                                                                                                    |  |  |  |  |  |  |  |  |  |  |
| 姓名                  | 佘雅凝                                                                                                    | 学号                                                                                                    | 180404049                                                                                                   |  |  |  |  |  |  |  |  |  |  |
| 原院系                 | 政治与公共管理学院                                                                                                 | 原专业                                                                                                    | 行政管理学                                                                                                    |  |  |  |  |  |  |  |  |  |  |
| 申请转入院系              | 外国语学院                                                                                                    | 申请转入专业                                                                                                    | 英语                                                                                                    |  |  |  |  |  |  |  |  |  |  |
| 联系方式                |                                                                                                    | 19801138852                                                                                                    |                                                                                                    |  |  |  |  |  |  |  |  |  |  |
| 申请事由                | 做出转英语专业这个决定首先是基于我对英语的兴趣<br>的事情了。其次,这个选择也是基于我的未来发展目<br>定合同等,而这些工作对不论是法律知识还是英语基<br>后出国读LLM学位,英语专业的课程安排涉及听、该 | ,从小到大英语一直是我喜欢也较擅长的科目,所以如<br>示,我最早期的职业规划是在四大行或者第四公司里从<br>富都有很高的要求,法律英语专业可以提供一个很对点<br>这,读,写令个方面,对于我选造水平的提高会有系统<br>程,对我未来出国读研会有衔接的作用。 | 1果能在大学学习我最喜欢的科目那真的是再幸福不过<br>1事并购、海外投资等活动中与法律相关的部分,如拟<br>2的学习环境。我的计划是修英语和法律的双学位,然<br>性的帮助,同时专业还设置美国诉讼法等双语特色课 |  |  |  |  |  |  |  |  |  |  |

## 2.2. 转入院系审核

1. 审核时间开始后,"审核"按钮出现,可选中学生进行审核

| ♥ 総当前位)  | 1 影当丽位置:学籍皆理 > 转令远皆埋 > 转入院系审核                           |            |     |            |            |               |          |       |       |     |     |        |            |  |
|----------|---------------------------------------------------------|------------|-----|------------|------------|---------------|----------|-------|-------|-----|-----|--------|------------|--|
| 批次: 2018 | <b>批次:</b> 2018级转专业 → <b>学年学期:</b> 2018-2019学年2学期: 切换学期 |            |     |            |            |               |          |       |       |     |     |        |            |  |
| 三 查询条    | 件                                                       | Г          | 🔊 审 | 核 🗐号出 副转   | 专业通知导出 🛃 1 | 入通知单导出 🗸 🍠    | 打印个人通知单, |       |       |     |     |        | 1 - 2 of 2 |  |
| 学号:      |                                                         |            |     | 学号         | 姓名         | 院系            | 专业       | 转入院系  | 转入专业  | 成绩单 | 申请单 | 状态     | 佐证材料       |  |
| 姓名:      |                                                         | Ī٢         |     | 180404049  | 佘雅凝        | 政治与公共管理学<br>院 | 行政管理学    | 外国语学院 | 英语    | 查看  | 申请单 | 转出院系通过 |            |  |
| 院系:      |                                                         | ¥ <b>`</b> |     | 180814069  | 张心雨        | 商学院           | 国际商务     | 人文学院  | 汉语言文学 | 杏看  | 申请单 | 转出院系诵讨 | 新建 DOCX 文  |  |
| 专业:      |                                                         | ~          | _   |            |            |               |          |       |       |     |     |        | 档.docx     |  |
| 月月:      |                                                         | ~          |     |            |            |               |          |       |       |     |     |        |            |  |
| 定当しま。    | ***                                                     | ×          |     |            |            |               |          |       |       |     |     |        |            |  |
| 1/ 464   | 11年山内の秋田12<br>2525                                      | ~          |     |            |            |               |          |       |       |     |     |        |            |  |
| <b>H</b> | 単同                                                      |            |     |            |            |               |          |       |       |     |     |        |            |  |
|          |                                                         |            | 🔊 审 | 核 🗶 导出 🗐 转 | 专业通知导出 🛃 1 | ▶ 人通知单导出 🗸 🛃  | 打印个人通知单, | ,     |       |     |     |        | 1 - 2 of 2 |  |
|          |                                                         |            |     |            |            |               |          |       |       |     |     |        |            |  |
|          |                                                         |            |     |            |            |               |          |       |       |     |     |        |            |  |

2. 选择"转入班级","新培养方案"然后审核通过或者不通过即可

| 学期 | : 2018-2019学年 | 2学明 切换学期                                                                                                    |          |                  |  |  |  |  |  |  |  |  |  |  |
|----|---------------|----------------------------------------------------------------------------------------------------|----------|------------------|--|--|--|--|--|--|--|--|--|--|
| E  | 目转入院系审核       |                                                                                                    |          | + 返              |  |  |  |  |  |  |  |  |  |  |
| 1  |               | 转专业申请院系审核表                                                                                                    |          |                  |  |  |  |  |  |  |  |  |  |  |
|    | 学号            | 学号 180404049                                                                                                    |          | 佘雅凝              |  |  |  |  |  |  |  |  |  |  |
|    | 原院系           | 政治与公共管理学院                                                                                                    | 转入院系     | 外国语学院            |  |  |  |  |  |  |  |  |  |  |
|    | 原专业           | 行政管理学                                                                                                    | 转入专业     | 英语               |  |  |  |  |  |  |  |  |  |  |
|    | 原方向           |                                                                                                    | 转入方向     |                  |  |  |  |  |  |  |  |  |  |  |
|    | 原年级           | 2018                                                                                                    | *转入年级    | 2018             |  |  |  |  |  |  |  |  |  |  |
|    | 原班级           | 行管1802                                                                                                    | 转入班级     | 英语1801[英语1801] ~ |  |  |  |  |  |  |  |  |  |  |
|    | 原培养方案         | 2018级行政管理培养方案                                                                                                    | *新培养方案   | 2018级法律英语培养方案 🗸  |  |  |  |  |  |  |  |  |  |  |
|    | 原预计毕业时间       | 2022-07-01                                                                                                    | *新预计毕业时间 | 2022-07-01       |  |  |  |  |  |  |  |  |  |  |
|    | 申请原因描述        | 做出转英语专业这个决定首先是基于我对英语的兴趣,从小到大英语一直是我喜欢也较擅长的科目,所以如果能在大学学习我最喜欢的科目那更的是再幸福不过的事情<br>描述。如此还是英语基础都有很高的要求,这律英语专业可以提供一个很对您的学习环境,我的计划显修英语和达律的双学位,然后出国演让M学位,英语专业的课程安排涉<br>读、写多个方面,对于我英语水平的提展会有系统性的帮助,同时专业还设置美国诉讼法考观器件包课程,对我未来出国读明会有所接的作用。 |          |                  |  |  |  |  |  |  |  |  |  |  |
|    |               |                                                                                                    | 审核通过     | 审核不通过            |  |  |  |  |  |  |  |  |  |  |

## 3. 导出通知单

### 3.1. 导出成绩单

教务处确认录取名单后,可导出转专业通知单或者选择单个学生导出个人通知单。

| 及转专业 ~   | 学年学                   | 期: 20 | 18-2019学年2学 | 9 切换学期        |                                  | 1    |       |      |     |     |            |      |
|----------|-----------------------|-------|-------------|---------------|----------------------------------|------|-------|------|-----|-----|------------|------|
| 件        | 🖉 代理报名 🗶 导出 🛃 转专业通知导出 |       |             | ▶ 个人通知单导出 - 🛃 | 打印个人通知                           | 啴 -  |       |      |     |     | 1 - 1 of 1 |      |
|          |                       |       | 学号          | 姓名            | ■ E <sup>₩4±≠山</sup><br>▲ 人通知前日中 | 专业   | 转入院系  | 转入专业 | 成绩单 | 申请单 | 状态         | 佐证材料 |
|          |                       |       | 180404049   | 佘雅凝           | ●特殊でくエージー 行<br>● 退伍转专业           | 政管理学 | 外国语学院 | 英语   | 查看  | 申请单 | 已录取        |      |
|          | ~                     |       |             |               |                                  |      |       |      |     |     |            |      |
|          | ~                     |       |             |               |                                  |      |       |      |     |     |            |      |
| …<br>已录取 | ~                     |       |             |               |                                  |      |       |      |     |     |            |      |
|          |                       |       |             |               |                                  |      |       |      |     |     |            |      |